附件 3

## 湖北省绿色建材采信应用数据库 人库操作指南

## 一、建材企业注册登记操作指南

(一) 扫码注册

企业用户在电脑端登录"湖北省绿色建材采信应用数据 库"网址 https://hubei.shuzijiancai.com/,点击"注册"。

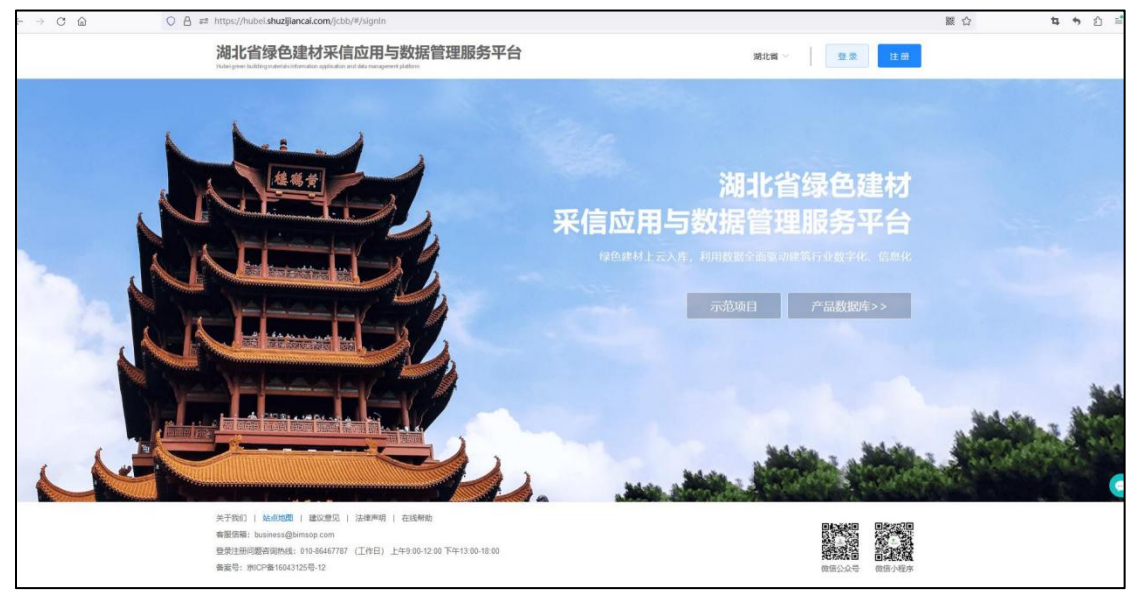

用微信扫码,授权注册/登录 企业需提前准备好以下材料:

(1) 企业工商营业执照扫描件

(2) 企业法人身份证正、反面扫描件

|                   |                                                                                                    |                                         | The | 5 |
|-------------------|----------------------------------------------------------------------------------------------------|-----------------------------------------|-----|---|
| $\langle \rangle$ | 欢 迪 曼 录                                                                                                 | 11日 · · · · · · · · · · · · · · · · · · |     |   |
|                   | •                                                                                                    |                                         |     | ļ |
| $\sim$            |                                                                                                    | MORTOCALTER. MARKER                     |     |   |
| $\geq$            | 第77881 ( MANE ( 第5年2) ( 1997年8<br>第月19日の日本15年10日 (17月3): 3年800-1200 7年1360-1500<br>年初日: 第67年90041005年10 |                                         |     |   |

企业扫码进入企业注册页面,输入企业名称(必须与企 业营业执照名称完全一致,否则无法审核通过);企业身份 请按本单位业务,选择"建材生产企业"、"经销商"等;最 后填写联系人信息,即可提交完成企业注册。

| 全业注册             |                   |  |  |
|------------------|-------------------|--|--|
|                  |                   |  |  |
| * 企业名称           | ·蜀钺入 <u>企业</u> 名称 |  |  |
| * <u>240</u> 463 | 请选择企业身份 🗸         |  |  |
| * 联系人            | 语输入原系人姓名          |  |  |
| * 取聚人手机号码        | 遗输入联系人手机构码        |  |  |
| *登禄手机号           | 13535999999       |  |  |
|                  |                   |  |  |
|                  | 出册                |  |  |
|                  | 已有账号。马上登录         |  |  |

(二)登录系统

可以使用微信扫码登录,或者账号密码登录方式。

(如果想用账号密码登录,需要首次扫码登录进去后, 在个人中心--修改密码--->设置您的登录密码和确认登录 密码即可)

| <b>⊙</b> ⊞₽ФШ | 至 后用他向: 个人中心: 80°层图                                                                                                    | shijing 💽 |
|---------------|----------------------------------------------------------------------------------------------------|-----------|
| <b>南</b> 应用   | the second second se                                                                                                    |           |
| B 64/872 ^    | 设置密码 ×                                                                                                    |           |
| (CARLAR       |                                                                                                    |           |
| 企业形象          | 「意味新空時」                                                                                                    |           |
| \$188P        | - (BUARINE - (BUARINE |           |
| 相论和           | 1005 WC                                                                                                    |           |
| 159-05.I      |                                                                                                    |           |
| 1 1 Adub ~    |                                                                                                    |           |
| 6.º \$32      |                                                                                                    |           |
|               |                                                                                                    |           |
|               |                                                                                                    |           |
|               |                                                                                                    |           |
|               |                                                                                                    |           |
|               |                                                                                                    |           |

企业信息登记与实名认证

企业需登记提交实名认证信息,包括企业信息、企业营 业执照图片;法人信息、身份证正、反面图片;联系人信息 等。

|               |                                                        |                   |             |                     | -                                                                                                    |
|---------------|--------------------------------------------------------|-------------------|-------------|---------------------|----------------------------------------------------------------------------------------------------|
| ▲ 成用          | 新增企业                                                   |                   |             |                     | 12.2                                                                                                    |
| <b>b</b> 2000 | 企业信息                                                   |                   |             |                     |                                                                                                    |
| ▲ 小人中心        | *2058 BRA2058                                          | * 企业类型            | #3#21#\$ ¥  | ・供一個用代码             | 调和人称一面用代码                                                                                                    |
| SPER          | *12559238 (#35997238 ()                                | *注册详细物社           | 德喻入注所评情地址:  | * 注册地联系和这           | International and a second second sec |
| HOLT          | 建研查会(5元) 请如入企业注册资金                                     | 2296              | 藏村生产会业      | - 机构物器行业分类          | 1838 ×                                                                                                    |
|               | 1°RES SEREN O                                          | 1/1/#652          | NKV-Swimper | T. SREET            | 1710420804324634                                                                                                    |
|               | 法人强意                                                   |                   |             |                     |                                                                                                    |
|               | *油人代制 副输入法人注意                                          | *法人代表证件带          | 请和入法人代表证件母  | *法人手机带拐             | 调赋入法入手机带码                                                                                                    |
|               | *\$225,00 + ###216<br>##216<br>R#12#\$9992374. B788234 | •法人代表券份证<br>(第月第) | +<br>病走上時   | ·法人代表表表的还<br>(第月第5) | + 原曲上時                                                                                                    |
|               | 联系人语意                                                  |                   |             |                     |                                                                                                    |
|               | 职职人                                                    | 职派人手机号码           |             | *职练人创制              |                                                                                                    |
|               | 联系人物真                                                  |                   |             |                     |                                                                                                    |

注意: 注册提交后, 一般平台工作人员会在当日进行信息审核, 审核通过后才能在系统内开展相关业务操作。

## 二、建材厂商产品入库操作指南

建材生产厂商在电脑端登录"湖北省绿色建材采信应用数据库"网址https://hubei.shuzijiancai.com/,点击"登录"

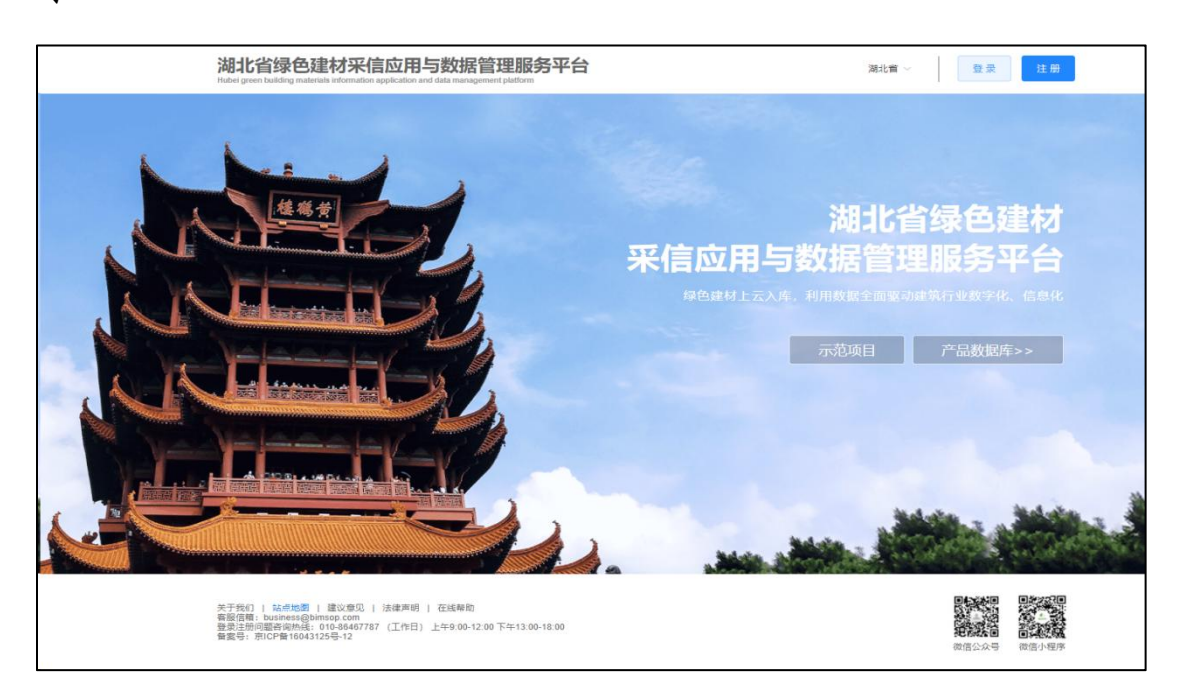

(一)材料产品登记信息进入城市本地绿色建材产品库

建材生产企业,可以对本公司生产的建材材料登记入库 和设定目标销售城市。建材产品登记入库,需要登记信息包 括:产品名称、产品分类、产品品牌名、产品最小包装单位、 产品计量单位、单位产品平均运输重量、生产单位产品的碳 排放量(生产单位产品的碳排放量,可以在产品 《碳足迹 报告》 中查阅,如需碳足迹报告,请联系平台客服人员)、 产品的规格型号(如果有,可以添加该产品的多个规格型号, 包括规格型号及该规格的年产能),产品介绍(支持图文产 品介绍)。

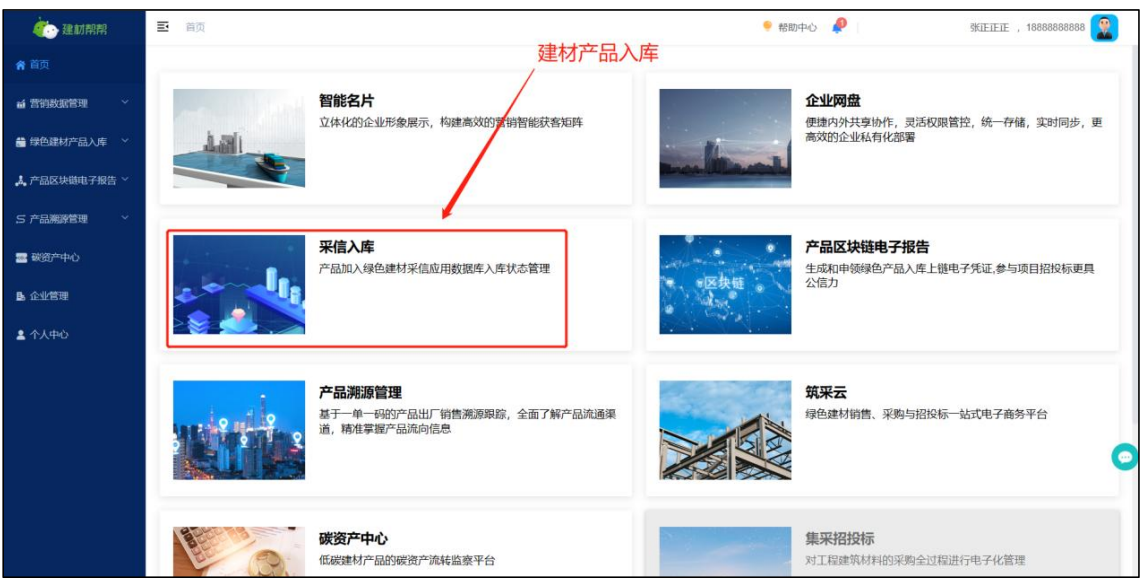

| 🤹 建材帮帮                                                   | - 绿色建材产品入库 / 产品                    | 管理                                 |                |          |          |        |             |                                                      | 🔶 帮助中心              | •                        | •             |
|----------------------------------------------------------|------------------------------------|------------------------------------|----------------|----------|----------|--------|-------------|------------------------------------------------------|---------------------|--------------------------|---------------|
| ★ 首页                                                     | 产品名称: 请输入;                         | *26*                               | ○品编号: 按        | 产品唯一编码)  | 进行搜索     |        | 创建时间:       | 目 开始日期                                               | - 结束日期              |                          | 98 <u>8</u> 6 |
| ■ →→→→→→→→→→→→→→→→→→→→→→→→→→→→→→→→→→→→                   |                                    |                                    |                |          |          |        |             | 点击                                                   | 创建产品 -              |                          | 创建产品          |
| 产品管理                                                     | 产品编号                               | 产品名称                               | 規格型号数量         | ,        | 入库城市情况   | 9      | 宣传手册        | 状态                                                   | 创建时间                | 操作                       |               |
| 宣传手册                                                     | 1623571528492777472                | 建材运输 美配式                           | 1              | 0        | 0        | 0      | -           | <ul> <li>创建成功</li> </ul>                             | 2023-02-09 14:36:31 | ₽∠≈≈∷                    | 6             |
| 入库城市                                                     | 1614868116725039104                | TK-区块链标签产品01 类配式 课 绿材              | 1              | 0        | 0        | 1      | m.          | • 创建成功                                               | 2023-01-16 14:12:16 | ₿∠\$\$∷                  | i.            |
| 规格信息管理                                                   | 1613823572101300224                | 测试参数LLL                            | 1              | 0        | 0        | 0      | -           | • 创现此成功                                              | 2023-01-13 17:01:37 | ₿∠\$\$≣                  |               |
| 🙏 产品区块链电子报告 🎽                                            | 1613503138289942528                | LN-原木01 %配式                        | 1              | 0        | 0        | 1      |             |                                                      | 2023-01-12 19:48:20 |                          |               |
| 5 产品潮源管理 ~                                               | 1612805537517273088                | 编材符合单1<br>TK-综合认证01 编材             | 1              | 0        | 0        | 0      | -           | <ul> <li>1938.782.83</li> <li>1938.782.83</li> </ul> | 2023-01-12 19:29:53 |                          | 1<br>I        |
| 🖀 嵌资产中心                                                  | 1612805271283826688                | TK-绿色评价01 编材                       | 1              | 0        | 0        | 0      | -           | <ul> <li>创造歌后成功力</li> </ul>                          | 2023-01-10 21:35:15 | ₽ <b>∠</b> ≋ ≋ ⊞         | L.            |
| ▶ 企业管理                                                   | 1612805035375198208                | TK-企业声明                            | 2              | 0        | 0        | 0      | -           | • 创现账成功                                              | 2023-01-10 21:34:19 | ₽∠\$\$                   | I.            |
| ■ 个人中心                                                   | 1612354856067006464                | TK-预绊混凝土 绿材                        | 2              | 0        | 1 🕐      | 2      | -           | • 创现此成功                                              | 2023-01-09 15:45:28 | ₿∠≋≋⊡                    | i             |
|                                                          | 1610899061408268288                | product20230105                    | 1              | 0        | 0        | 1      |             | <ul> <li>创建的成功</li> </ul>                            | 2023-01-05 15:20:39 |                          |               |
|                                                          | 1606115759858122752                | NEARCA IN MALT                     | 1              | 0        | 0        | 0      |             | <ul> <li>613100000</li> </ul>                        | 2022-12-28 10:36:33 | ₩ <u>/</u> @@:==         |               |
|                                                          | 1598564535428448256                | T预排混凝土01 總配式 線材                    | 2              | 0        | 0        | 2      | -           | <ul> <li>         •          •          •</li></ul>  | 2022-12-02 14:27:39 |                          |               |
|                                                          |                                    | 共 8                                | 57条 20条/页      | < 1      | 2 3      | 4 5    | 6 43 :      | 前往 1 页                                               |                     |                          |               |
|                                                          |                                    |                                    |                |          |          |        |             |                                                      |                     |                          |               |
| <b>《</b> 》建材帮帮                                           | ■ 線色建材产品入库 / 产品管                   | 2                                  |                |          |          |        |             |                                                      | 🌳 帮助                | 1中心 🌲                    | 6             |
| <b>府</b> 首页                                              | < ● 创建产品                           |                                    |                |          |          |        |             |                                                      |                     |                          | 暂存 下一         |
| ₩ 管拍数据管理 ~                                               |                                    | 12                                 |                |          |          |        |             |                                                      |                     |                          |               |
| ■ 绿色建材产品入库 へ                                             |                                    | • •                                | 填写建材信息         |          | — (2) f  | 。碳建材申报 | t           | <ul> <li>3) 绿色建材信</li> </ul>                         |                     |                          |               |
| 产品管理                                                     | 如何提高入库效率?可拨打客                      | 服刑线 +86 131 2671 7905 ,为您就但完整股务方案  |                |          |          |        |             |                                                      |                     |                          |               |
| 宣传手册                                                     | <b>育</b> 产品基本信息                    |                                    |                |          |          |        |             |                                                      |                     |                          |               |
| 入库城市                                                     | * 产品名称 新疆。                         | 小产品名称                              | ・产品分           | 类 防防     | 维产品分类    |        |             | · * 88                                               | 语输入品牌               |                          |               |
| 規格信意管理                                                   | 单位产品综                              |                                    |                |          |          |        |             |                                                      |                     |                          |               |
| 🙏 产品区块链电子报告 ~                                            | 合能耗 ●                              | 4位产品和消耗的标煤量                        | kgce/          |          |          |        |             |                                                      |                     |                          |               |
| 5产品熟悉管理 ~                                                | 产品介绍 Parag                         | raph v A v AI v A v 🔯 v            | B I <u>∪</u> ⊖ | ≣ - ¦= - | := •   ∈ | ∈ 0    | " 🖬 🖬 🗸 🗠 🕯 | et                                                   |                     |                          |               |
| 1911年1日 日本 1911年1月1日 1月1日 1月1日 1月1日 1月1日 1月1日 1月1日 1月    | 游馆                                 | 入产品介绍                              |                |          |          |        |             |                                                      |                     |                          |               |
| B.企业管理                                                   |                                    |                                    |                |          |          |        |             |                                                      |                     |                          |               |
| <b>2</b> 个人中心                                            |                                    |                                    |                |          |          |        |             |                                                      |                     |                          |               |
|                                                          |                                    |                                    |                |          |          |        |             |                                                      |                     |                          |               |
|                                                          |                                    |                                    |                |          |          |        |             |                                                      |                     |                          |               |
|                                                          | · 是否是装配 。                          |                                    |                |          |          |        |             |                                                      |                     |                          |               |
| 20 11 10 11                                              |                                    |                                    |                |          |          |        |             |                                                      | 参 都府由/              | o                        |               |
| <ul> <li>◆●●●●●●●●●●●●●●●●●●●●●●●●●●●●●●●●●●●●</li></ul> | (③)创建产品                            |                                    |                |          |          |        |             |                                                      | - 1999              | 167 L-                   | # 01#####     |
|                                                          |                                    |                                    |                |          |          |        |             |                                                      |                     |                          |               |
| 一 绿色建材产品入库 ~                                             |                                    | (1) 項                              | 写建材信息          |          | 🕗 低碳     | 建材申报   |             | 3 绿色建材信息                                             |                     |                          |               |
| 产品管理                                                     | 如何提高入库效率?可拨打家事                     | 8.而统 +86 131 2671 7905,为您提供完整服务方案  |                |          |          |        |             |                                                      |                     |                          |               |
| 室停于器                                                     | • 执行标准 ● 56                        |                                    | /              | /        |          |        |             |                                                      |                     |                          |               |
| 入疗城市                                                     |                                    |                                    |                |          |          |        |             |                                                      |                     |                          |               |
| 规格信息管理                                                   |                                    |                                    | A M Maker      |          |          |        |             | 17 11/10                                             |                     |                          |               |
| 🙏 产品区块链电子报告 ~                                            | · 究時的#4 9 課色建材认                    | EED -                              | - 认证零级         | 二星级      |          |        |             | 112-12/開写 5                                          |                     | に年以近日日前の(https://cert.st | nuz@ancal.co  |
| 5 产品编版管理 🗸                                               | · 征书服片 综合建材计                       | Nic Hit The<br>Nic Hit             | 个PDF文件胃进行      | 上位       |          |        |             | m 5                                                  | NEW RENUETERANS.    | see dumon al PUPIDA      |               |
| <b>靈</b> 获资产中心                                           | 企业自我表                              | 1                                  |                |          |          |        |             |                                                      |                     |                          |               |
| B. 企业管理                                                  | 病志上傳                               |                                    |                |          |          |        |             |                                                      |                     |                          |               |
| L 个人中心                                                   | · 符合《绿色<br>建材评价标<br>准》的第三<br>方检测指告 | 98、目單个文件不過过5001、最多上時10个文件。983      | 至个检测服告是多张图片,   | 语合并为PDF文 | 四两进行上传   |        |             |                                                      |                     |                          |               |
|                                                          | ・ 产品型式検<br>動振告                     | )<br>(時,日章个文件不愿过5004,最多上時10个文件,182 | 某个报告显多张同片,请给   | 新为PDF文件两 | 进行上传     |        |             |                                                      |                     |                          |               |
|                                                          | 10 mm 2/12                         |                                    |                |          |          |        |             |                                                      |                     |                          |               |

|               | ■ 绿色速材产品入库 / 产品管理          |                    |                         | • 簡明中心 🚇 📃 💁                   |
|---------------|----------------------------|--------------------|-------------------------|--------------------------------|
| <b>會</b> 首页   | 3 产品详情 - TK验收编号002         |                    |                         | 101111411511111 X,141475 10701 |
| n hananga 🗸   | 建材信息 低碳建材中报 绿色建材信息         |                    |                         |                                |
| 每色建材产品入库 ^    | 产品基本信息                     |                    |                         |                                |
| 产品管理          | 产品名称 TK验收编号002 🕬           | 产品分类 结构材料与构配件/主体与基 | 超材料/网络构材料/网络件辅助件 品牌 100 |                                |
| 宣传手册          | 单位产品综合 100 kgce / t<br>能耗◎ |                    |                         |                                |
| 入库城市          | 产品介绍 100                   |                    |                         |                                |
| 规格信息管理        | 基药- <b>宁</b> 均/////自由      |                    |                         | /                              |
| ▲ 产品区块描电子报告 ~ |                            |                    |                         |                                |
| S产品和财管理 ~     | 是否是装饰元( 否<br>构件            |                    |                         |                                |
| 🚍 碳资产中心       | 疾格信息                       |                    |                         |                                |
| B.企业管理        | 规格型号                       |                    | 产品年产能                   | 操作                             |
| ▲ 个人中心        | 规格02                       |                    | 100/年                   | <b>8</b> 🕫                     |
|               | 规图01                       |                    | 100 / 年                 | <b>1</b>                       |
|               |                            |                    |                         | 0                              |
|               |                            |                    |                         |                                |
|               |                            |                    |                         |                                |

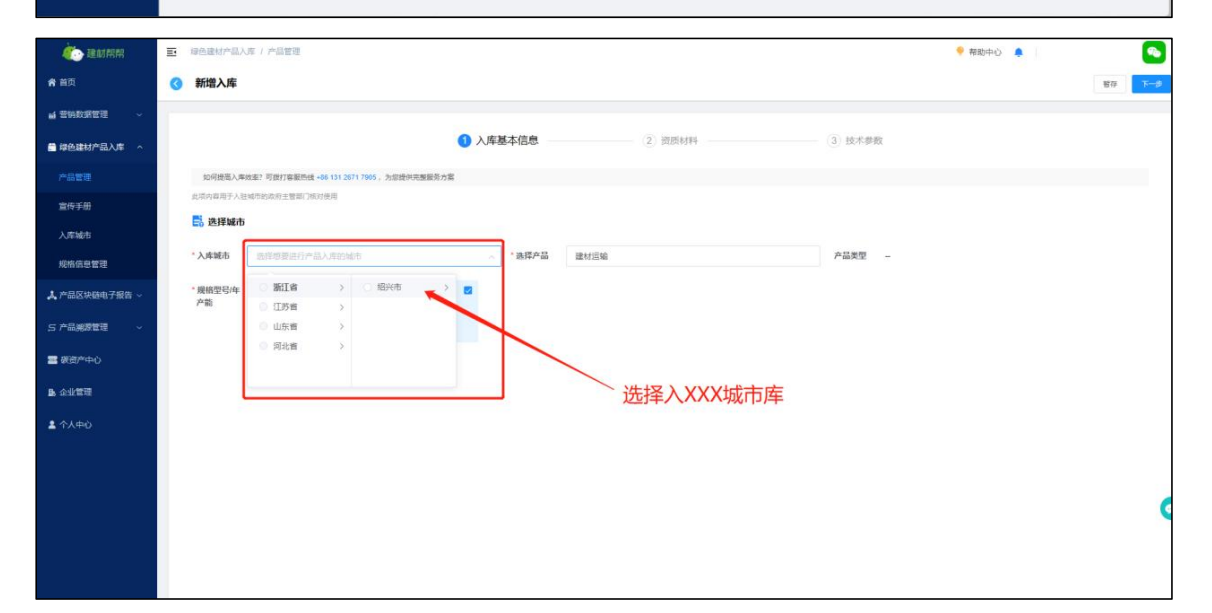

| 🥢 建材料料        | Ξ | 绿色建材产品入        | 库 / 产品管理                                                        |                         |                                   | 💡 帮助中心  🌲                       | <b>S</b> |
|---------------|---|----------------|-----------------------------------------------------------------|-------------------------|-----------------------------------|---------------------------------|----------|
| <b>會</b> 苗页   | 0 | 新增入库           |                                                                 |                         |                                   |                                 | 留存 下一步   |
|               | 1 |                |                                                                 |                         |                                   |                                 |          |
| 🛗 绿色建材产品入库 🔷  |   |                |                                                                 | 1入库基本信息 —               | 2) 資质材料                           | 3) 技术参数                         |          |
|               |   | 如何提高入岸         | x率? 可拨打客服热线 +86 131 2671 7905 ,为您提供完整服务方案                       |                         |                                   |                                 |          |
| 宣传手册          |   | 此項内容用于入班       | 统节的政府主管部门核对使用                                                   |                         |                                   |                                 |          |
| 入库城市          |   | 📑 选择城市         |                                                                 |                         |                                   |                                 |          |
| 规掐信息管理        |   | *入库城市          | 浙江省 / 绍兴市 / 越城区                                                 | ∨ * 选择产品                | 选择想要进行产品入库的产品                     | 产品类型                            |          |
| ▲ 产品区块链电子报告 ~ |   | * 規格型号/年<br>产能 | -                                                               |                         | 18(12)9/**52                      |                                 |          |
| 5 产品溯激管理 ~    |   | 昌 基本资料         |                                                                 |                         |                                   |                                 |          |
| ≥ 破資产中心       |   | * 胡城区政采        | 请选择产品分类                                                         | < 执行标准                  |                                   | * 单位产品综                         | kgce /   |
| B.企业管理        |   | 对应分类           |                                                                 |                         | <u></u>                           | 合能耗生产一件该产品的综合能耗                 |          |
| ▲ 个人中心        |   | 证书照片           | 9844 ± 580-52944 + 2590-5294 + 2590-5294 + 2590-54<br>€<br>#±19 | 报地问题 <b>期试</b> 长度损惨问题第6 | 化成分量可能到此化成有量可能到此化成分量可能到此化成分量可能到此化 | 系统他问题的ic 化成杂他问题的ic 化成杂他问题的ic 化成 | c        |

选择本企业产品的资质材料,并上传相应资料扫描件。 可选择项:

(1)绿色建材认证证书

(2)绿色建材评价证书

(3) 符合《需求标准》的第三方检测报告

(4)符合湖北省《推广使用建筑节能与绿色建筑产品、 技术和设备目录》的产品;

(5)符合《湖北省新型墙体材料目录》且经认定的新 型墙体材料;

(6) 国家和湖北省鼓励推广应用的其他产品。

| 建材幣幣          | 至 绿色建材产                                 | 品入底 / 产品管理                                           |                           |                    |                  | 🕈 幕助中心 🌲 💦 🤏 |
|---------------|-----------------------------------------|------------------------------------------------------|---------------------------|--------------------|------------------|--------------|
| <b>希 首</b> 页  | ③ 新增入」                                  | 车                                                    |                           |                    |                  | · 田存 上→歩 下→歩 |
|               |                                         |                                                      |                           |                    |                  |              |
| 每色建材产品入库 ^    |                                         |                                                      | 1 入库基本信息                  | 2 资质材料             | (3)技术参数          |              |
|               | 10何语常                                   | 入库政库? 可按打查服热线 +06 131 2671 7905 、为                   | 遵保完整联系方室                  |                    |                  |              |
| 宣传手册          | 北境内容用:                                  | F人發城市的政府主管部门%的使用                                     |                           |                    |                  |              |
| 1 million     | * 资质材料                                  | ● 線色建材认证证书                                           | ◇ * 认证等级                  | 选择认证(评价)证书上的绿色建材呈现 | · 征书编号 综色建材认证 (针 | (6) 证书上的证书编号 |
| 7.4 Min       | • 证书服片                                  | 绿色建材以证证书                                             | ↑PDF文件再进行。                | -10                |                  |              |
| 规格信息管理        |                                         | 绿色建材评价证书                                             | -                         |                    |                  |              |
| 🙏 产品区块链电子报告 ~ |                                         | 绿色建材政府采购符合性证明                                        |                           | 选择符合资              | 资质的材料            |              |
| C 40 49 50    |                                         | 符合《基本要求》的第三方检测服告                                     |                           | ~~~~               |                  |              |
| 5/m%sea       | · 符合 (基<br>表示) #                        |                                                      | 服告呈多张简片。                  | 请合并为PDF文件再进行上传     |                  |              |
| 🚍 装資产中心       | 三方检测                                    | 18064-<br>18064-                                     | DDM绿色建材初次202              |                    |                  |              |
| b. 企业管理       |                                         | ※東上侍 割除                                              |                           |                    |                  |              |
|               |                                         |                                                      | <ul> <li>截止有效期</li> </ul> |                    |                  |              |
| ▲ 个人中心        |                                         |                                                      |                           |                    |                  |              |
|               | <ul> <li>是否是租<br/>垃圾肉生<br/>品</li> </ul> | 第 〇 是 <b>9</b> 答<br>.产                               |                           |                    |                  |              |
|               | <ul> <li>         ·</li></ul>           | 18 组织市政府采购编合建制承诺书 点面下载<br>语下载本文件,打印局确认相关信息、资学7<br>18 | 加量企业公章,然后扫描为一个PDF文件后上传    |                    |                  | G            |
|               |                                         | ●<br>#圭上帶                                            |                           |                    |                  |              |

其它需填项:

(1) 产品的型式检验报告图片

(2) 是否是建筑垃圾再生产品

(3) 绿色建材承诺书

| 🤖 建材帮帮            | 更 绿色雄材产品入库 / 入库城市                                          | 🎈 税助中心 🌲 🛛 💊                                    |
|-------------------|------------------------------------------------------------|-------------------------------------------------|
| <b>合</b> 前页       | ③ 新熾入库                                                     | · 1000 1000 1000 1000 1000 1000 1000 10         |
| <b>値 営制数据管理</b> ~ |                                                            |                                                 |
| 🚔 绿色建材产品入库 🔷      | <ol> <li>入库基本信息</li> <li>2 资质材料</li> <li>3 技术参数</li> </ol> |                                                 |
| 产品管理              | 如何確認人來如來1 可能打容觀熱機 +66 131 2871 7805,为如提供把應服勞方案             |                                                 |
| 宣传手册              | 登记产品技术指标参数。                                                | 符合《技术要求》的第三方绘测报告                                |
| 入库城市              | 此现为雇用于入库城市协定用主编部门运动使用                                      | 企业简信献题_3d1db208-75b1-4ab0-aba8-ba4039240461.png |
| 规格信息管理            |                                                            |                                                 |
| ♣ 产品区块链电子报告 ~     |                                                            |                                                 |
| 5 产品溯源管理 🗸        | 48h 受潮热度 mm                                                |                                                 |
| 🔤 碳氮产中心           |                                                            |                                                 |
| <b>B</b> 企业管理     |                                                            |                                                 |
| ▲ 个人中心            |                                                            |                                                 |
|                   |                                                            |                                                 |
|                   |                                                            |                                                 |
|                   |                                                            |                                                 |
|                   |                                                            |                                                 |

| 👛 建耐积料         | ● 绿色建址//高人用 / 入市城市                              | 书助中心                                            |
|----------------|-------------------------------------------------|-------------------------------------------------|
| <b>名 首</b> 页   | ⑥ 新聞入庫                                          | <b>40</b> E-9 ED.                               |
| ai 音術数描管理 🗸    |                                                 |                                                 |
| ● 每色建材产品入车 ^   | ● 入库基本信息 ● 资质材料 ● 技术                            | 節数                                              |
| 产品管理           | 如何接马人师效率"可变打容易预结。+36 131 2011 7965 · 大切使用用墨旗的方案 |                                                 |
| 日传手册           | 俗以市政府互相導合運動技术要求                                 | at (1942) alloured                              |
| 入库城市           | 2010年4月7人年轻年的6月12世纪7月8月                         | 企业规范需要_3d1db206-75b1-4ab0-aba8-ba4055240461.prg |
| 规格信息管理         |                                                 |                                                 |
| A、产品区块链电子报告 ~  | 品项屋住要求 极次率                                      |                                                 |
| 5 产品減速管理 🗸     | 48h 3 0 是否保存当的信息并预吃?<br>每色要求 单位子                |                                                 |
| ■ 破滅产中心        |                                                 |                                                 |
| <b>D</b> 。企业管理 | <b>双列</b>                                       |                                                 |
| L 个人中心         |                                                 |                                                 |
|                |                                                 |                                                 |
|                |                                                 |                                                 |
|                |                                                 |                                                 |
|                |                                                 |                                                 |
|                |                                                 |                                                 |

| 🧼 建封架架        | 瑞色速射产品人库 / 入库油市                     | 🤗 帮助中心 🌲 🛛 🤷         |
|---------------|-------------------------------------|----------------------|
| <b>會 首</b> 页  | 8 新聞入库                              | 1177 <u>2-</u> # 112 |
| ■ 常時数据常理 ~    | 建材符合率1- 预览                          |                      |
| 曾 绿色建材产品入库 ~  | 入 <u>库基本材料</u> 资质材料 技术参数            |                      |
| 产品管理          | 选择城市                                |                      |
| 宣传手册          | 入库城市 短兴市 产品类型 产品类型 一                |                      |
| 入库城市          | 成功型的mm <sup>an</sup><br>18          |                      |
| 规格信息管理        | 1 平均型化 /年                           |                      |
| ▲ 产品区块磁电子报告 ~ | 11+2073                             |                      |
| 5 产品業設管理 🗸    |                                     |                      |
| 〓 保资产中心       | 1位27世纪243 建筑增加和特殊的特殊组织已建设建筑和<br>至分类 |                      |
| B. 企业管理       |                                     |                      |
| L 个人中心        |                                     |                      |
|               |                                     |                      |
|               |                                     |                      |
|               |                                     |                      |
|               |                                     |                      |
|               | 关闭现象                                |                      |

注意:建材企业确认登记填报的材料信息和数据无误后, 即可确认提交入库,当地住建主管部门人员会对其进行审核, 审核后企业可查看审核结果和状态。

| 动帮帮      | 一 绿色建材产品入库 / 入库城引   | ī                |                  |                |         |                     | 🔶 相日              | 助中心 🌲  |           |
|----------|---------------------|------------------|------------------|----------------|---------|---------------------|-------------------|--------|-----------|
| 管理 ~     | 生产企业:               | 2 产品名和           | <b>第:</b> 请输入产品含 | 非 产品编号:        | 按产品唯一编码 | 3进行搜索 入库城市:         | 请选择入库城市           | ~      | 晨开 ~   新言 |
| 财产品入库 ^  | 全部 入库中 入库失期         | 文 人库成功           |                  |                |         |                     | /                 |        |           |
| ŧ        | 产品编号                | 产品名称             | 入库城市             | 资质材料           | 提交状态    | 入库提交时间              | 入库状态●             | 入库成功时间 | 操作        |
|          | 1612354856067006464 | TK-预拌混艇土         | 绍兴市              | 绿色建材认证证书       | 已提交     | 2023-01-16 11:39:23 | 入摩失败①             | -      | 2         |
|          | 1580117625172656128 | 产品混解土-L221013002 | 南京市              | 绿色建材认证证书       | 已提交     | 2022-10-12 18:07:15 | 入犀失败①             | -      | 2         |
|          | 1580107383814750208 | TK入库编号010        | 南京市              | 绿色建材认证证书       | 已提交     | 2022-10-12 17:05:07 | 入库失败 ① 2022-10-20 |        | 2         |
| 管理       | 1580031459937222656 | TK入库编号005        | 南京市              | 绿色建材认证证书       | 已提交     | 2022-10-12 11:09:21 | 入库失败① 副目前目        |        | 4         |
| 快速电子报告 ~ | 1580024723163578368 | TK入库编号003        | 南京市              | 绿色建材认证证书       | 已提交     | 2022-10-12 10:57:15 | 入库失败①             |        | 2         |
| 1911年    | 1574580399932178432 | 主体结构-柱           | 南京市              | 绿色建材认证证书       | 已提交     | 2022-10-12 10:43:08 | 入库失败①             | -      | 2         |
|          | 1579732414698094592 | test333          | 南京市              | 绿色建材认证证书       | 已經交     | 2022-10-11 15:26:08 | 入库失败①             | -      | 2         |
| ≑Ù       | 1575686363192229888 | 企业白我声明-TK01      | 南京市              | 绿色建材政府采购符合性证明  | 已提交     | 2022-10-08 11:15:46 | 入库失败①             |        | 2         |
| I        | 1575685582296711168 | 绿色建材评价-K01       | 南京市              | 绿色建材评价证书       | 已提交     | 2022-10-08 10:56:39 | 入库失败①             | -      | 2         |
|          | 1575730591653953536 | 混艇土0930          | 南京市              | 绿色建材认证证书       | 已提交     | 2022-09-30 14:17:40 | 入库失败①             | -      | 2         |
|          | 1567358390936535040 | 南京-入库短信01        | 南京市              | 绿色建材认证证书       | 已提交     | 2022-09-30 10:39:36 | 入库失败①             | -      | 2         |
|          | 1567359227473690624 | 南东-入库短信03        | 南京市              | 绿色建材政府采购符合性证明  | 已經交     | 2022-09-07 11:56:33 | 入库失败①             | -      | 2         |
|          | 1567358390936535040 | 南东-入库短信01        | 南京市              | 绿色建材评价证书       | 已提交     | 2022-09-07 11:52:02 | 入库失败①             | -      | 2         |
|          | 1567080200443789312 | 测试01             | 南京市              | 符合《基本要求》 的第三方检 | 已提交     | 2022-09-07 11:35:59 | 入库失败①             |        | 2         |
|          | 1566630103876632576 | TK产品-消息01        | 南京市              | 符合(基本要求)的第三方检  | 已提交     | 2022-09-07 11:03:23 | 入庫失敗①             |        | 6         |

(二)产品规格信息填报

建材企业可对一个产品添加多个规格,对产品的多个规格信息进行维护和管理。

| 🧑 建材帮帮        | ■ 绿色建材产品入库 / 规格信息   | 目間理  |              |            |                     | *    |  |  |
|---------------|---------------------|------|--------------|------------|---------------------|------|--|--|
| <b>斧</b> 首页   | 喪來产品名称              | Q    | T            |            |                     | 批型编辑 |  |  |
| ≦ 首拍数据管理 ~    | 产品编号                | 产品名称 | 规格型号         | 包装规格       | 自我走日寸间              | 操作   |  |  |
| 🚔 绿色建材产品入库 🔷  | 1504394330603782144 | 砂菜   | C22          | 公斤/袋       | 2022-03-17 17:48:53 | ∠ 💼  |  |  |
| 产品管理          | 1463792128285999104 | 1    | 8 <b>1</b> , | 毫米/包       | 2021-11-25 16:50:14 | 🖌 🛍  |  |  |
| 入库城市          |                     |      | 共2条 10条/页 <  | 1 ) 前往 1 页 |                     |      |  |  |
| 規格信息管理        |                     |      |              |            |                     |      |  |  |
| 🌲 产品区块链电子报告 ~ |                     |      |              |            |                     |      |  |  |
| 5 产品溯源管理 ~    | ~ 产品规格管理            |      |              |            |                     |      |  |  |
| <b>昆</b> 企业管理 |                     |      |              |            |                     |      |  |  |
| ▲ 个人中心        |                     |      |              |            |                     |      |  |  |
|               |                     |      |              |            |                     |      |  |  |
|               |                     |      |              |            |                     |      |  |  |

| 🤖 建材帮帮                   | ■ 绿色建材产品入库 / 规格信息管理                                                                                                    |          |               |
|--------------------------|----------------------------------------------------------------------------------------------------|----------|---------------|
| <b>希</b> 首页              | 返回 编辑规格信息 - 砂浆 - C22                                                                                                    |          |               |
| ▲ 营销数据管理 ~               | 规格型号 - C22                                                                                                    |          |               |
| 🛢 绿色建材产品入库 🗠             | 产品名称                                                                                                    | 产品货号     | * 包装规格        |
| 产品管理                     | 砂浆                                                                                                    | 请输入产品贸易  | 请输入包装规格 公斤/ 参 |
| 入库城市                     | * 税率                                                                                                    | * 产品年产能  |               |
|                          | 诗输入积率 %                                                                                                    | 10000 公斤 |               |
| 🙏 产品区块链电子报告 🗸            | 产品标查                                                                                                    | J        |               |
| 5 产品溯源管理 🔷 🗸             | 請输入产品标签,不超过7个中文字符 ●◆ ●◆ ●◆ ● ●                                                                                                    |          |               |
| B. 企业管理                  | 供货范围                                                                                                    | 填写规格信息   |               |
| • Alah                   | 前週译                                                                                                    |          |               |
| <ul> <li>DXT0</li> </ul> | 产品图片                                                                                                    |          |               |
|                          | +                                                                                                    |          |               |
|                          | for a child of the Annual of the Annual of t |          |               |
|                          |                                                                                                    |          |               |

技术服务联系人: 丁越 010-86467787 13126717905 (微信 同号)